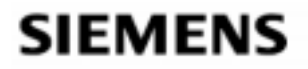

# HiPath 3000 HiPath 4000

# Instrukcja obsługi optiPoint 500 basic optiPoint 500 standard optiPoint 500 advance optiPoint 500 economy

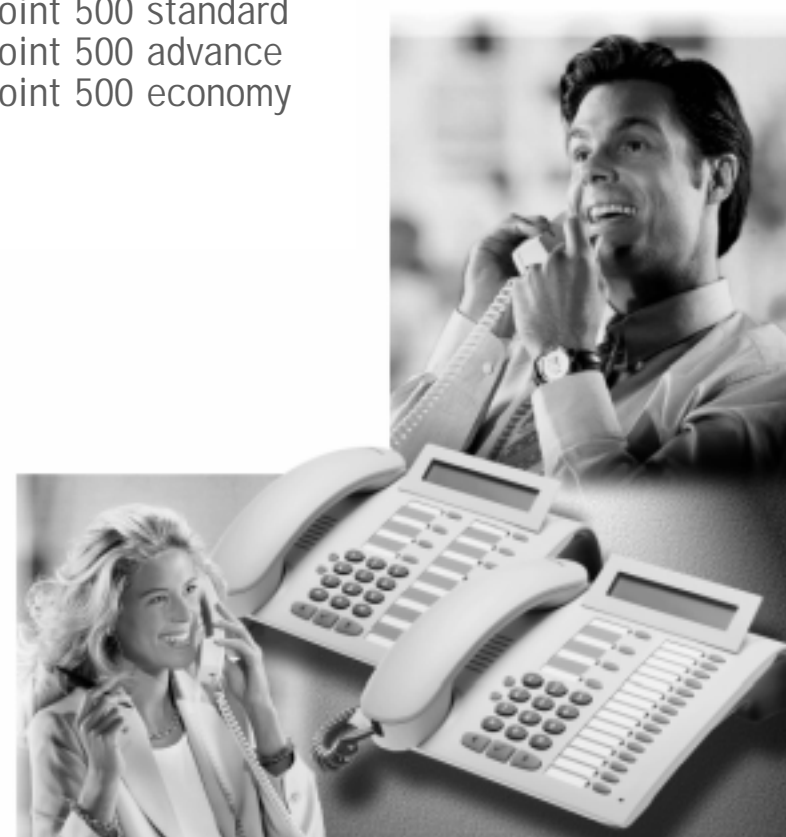

## Informacje ogólne na temat niniejszej instrukcji obsługi

Niniejsza instrukcja obsługi opisuje telefony optiPoint 500 basic, optiPoint 500 standard, telefon optiPoint advance. Jeśli stwierdzą Państwo, że nie wszystkie funkcje w Państwa telefonie są dostępne, to można tłumaczyć to w następujący sposób:

- funkcja nie jest uaktywniona proszę zwrócić się do Państwa serwisu.
- Państwa platforma komunikacyjna nie dysponuję daną funkcją proszę zwrócić się do firmy Siemens w celu uzupełnienia funkcji w Państwa telefonie.

#### Ważne wskazówki

| ¥. | Nie używać telefonu w otoczeniu zagrożonym eksplozją!                                                                                                    |
|----|----------------------------------------------------------------------------------------------------|
| ۲  | Należy używać wyłącznie oryginalnego oprzyrządowania firmy<br>Siemens! Używanie innego oprzyrządowania jest niebezpieczne i<br>prowadzi do wygaśnięcia gwarancji oraz oznakowania CE. |
|    | Nigdy nie wolno otwierać aparatu telefonicznego lub przystawki!<br>W przypadku wystąpienia problemów należy zwrócić się do<br>serwisu.                                                |
|    | Należy unikać kontaktu telefonu z barwiącymi lub agresywnymi<br>płynami, jak np. herbata, kawa, soki lub napoje regenerujące.<br>Konserwacja telefonu → strona 32.                    |

#### Oznakowanie CE

| CE | Zgodność<br>potwierdzor | urządzenia<br>na przez nakle | z<br>ejkę z | wytyczną<br>zgodności. | EU | 1999/5/EG | jest |
|----|-------------------------|------------------------------|-------------|------------------------|----|-----------|------|
|    |                         |                              |             |                        |    |           |      |

# Oznakowanie ochrony środowiska

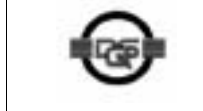

Urządzenie to zostało opracowane zgodnie z naszym systemem zarządzania uwzględniającym problematykę środowiska naturalnego (ISO 14001). Proces ten gwarantuje minimalizację zużycia surowców pierwotnych oraz energii jak również minimalizacje ilości odpadów. klawisze ustawień telefonu

## Podstawowe wiadomości na temat obsługi telefonu

## Obsługa telefonu optiPoint 500 basic/optiPoint 500 standard z optiPoint key module

optiPoint 500 standard różni się od optiPoint 500 basic wysokiej jakości systemem głośnomówiącym.

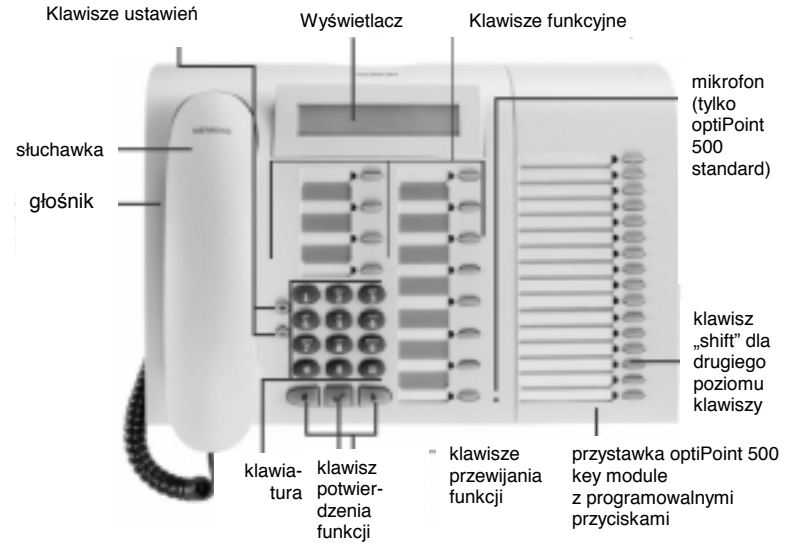

#### Klawisze funkcji zdefiniowane na stałe

dla funkcji podstawowych, komfortowych, funkcji połączeń na kilku liniach oraz funkcji zespołowych (przykład):

| • | menu serwisowe         | • | odbieranie połączeń              | • | odbieranie połączeń |
|---|------------------------|---|----------------------------------|---|---------------------|
| • | powtórzenie wybierania | • | oczekiwanie                      | • | oczekiwanie         |
| • | skrzynka pocztowa      | • | rozłączanie                      | • | rozłączanie         |
| • | głośnik                | • | wyświetlanie linii <sup>*</sup>  | • | wyświetlanie linii  |
|   |                        | • | dzwonek                          | • | dzwonek             |
|   |                        |   | wyłączony/włączony               |   | wyłączony/włączony  |
|   |                        | • | rozmowa prywatna <sup>*</sup>    | • | [linia] własna      |
|   |                        | • | parkowanie połączeń <sup>*</sup> | • | [linia] własna      |
|   |                        | • | wyłączne parkowanie              | • | [linia] własna      |
|   |                        |   | połaczeń                         |   |                     |

konfiguracja "keyset" z klawiszami linii na optiPoint key module.

#### Podstawowe informacje

#### Pole obsługi telefonu optiPoint 500 advance z przystawką optiPoint key module

Aparat optiPoint 500 advance w porównaniu do optiPoint 500 basic / optiPoint 500 standard posiada podświetlany wyświetlacz, podłączenie do zestawu nagłownego – oraz miejsca do podłączenia drugiej przystawki.

- klawisze ustawień telefonu
- wyświetlacz
- klawisze stałych ustawień
- mikrofon do swobodnego rozmawianie
- klawisz "shift" dla drugiego poziomu klawiszy
- optiPoint key module z innymi dowolnie ustawianymi klawiszami
- klawisze przewijania funkcji
- klawisz potwierdzenia funkcji
- klawiatura wybierania
- głośnik do głośnego słuchania
- słuchawka

# Klawisze funkcji zdefiniowane na stałe

dla funkcji podstawowych, zaawansowanych oraz konferencji (przykład):

|   | · · · · · · · · · · · · · · · · · · · |   | · · · · · · · · · · · · · · · · · · · |   | <b>j</b> ,          |
|---|---------------------------------------|---|---------------------------------------|---|---------------------|
| • | menu serwisowe                        | • | odbieranie połączeń                   | • | odbieranie połączeń |
| • | powtórzenie wybierania                | • | oczekiwanie                           | • | oczekiwanie         |
| • | skrzynka pocztowa                     | • | rozłączanie                           | • | rozłączanie         |
| • | głośnik                               | • | wyświetlanie linii <sup>*</sup>       | • | wyświetlanie linii  |
|   |                                       | • | dzwonek                               | • | dzwonek             |
|   |                                       |   | wyłączony/włączony                    |   | wyłączony/włączony  |
|   |                                       | • | rozmowa prywatna <sup>*</sup>         | • | [linia] własna      |
|   |                                       | • | parkowanie połączeń                   | • | [linia] inna        |
|   |                                       | • | wyłączne parkowanie                   | • | [linia] inna        |
|   |                                       |   | połączeń                              | • | [linia] inna        |
|   |                                       | • | [linia] inna                          | • | [linia] inna        |
|   |                                       | • | [linia] inna                          | • | [linia] inna        |
|   |                                       | • | [linia] inna                          | • | [linia] inna        |
|   |                                       | • | [linia] inna                          | • | [linia] inna        |
|   |                                       | • | [linia] inna                          | • | [linia] inna        |
|   |                                       | • | [linia] inna                          | • | [linia] inna        |
|   |                                       | • | [linia] inna                          | • | [linia] inna        |
|   |                                       |   |                                       |   |                     |

konfiguracja "keyset" z klawiszami linii na optiPoint key module.

# Spis treści

| Tak osiągnę daną funkcję                                        | 7    |
|-----------------------------------------------------------------|------|
| Aktywowanie funkcji                                             | 1    |
| w rozmowie bezpośredniej                                        | 7    |
| poprzez menu serwisowe                                          | 7    |
| przy pomocy klawiszy funkcji                                    | 7    |
| Jakie funkcje są do mojej dyspozycji?                           | 8    |
| Funkcje podstawowe i komfortowe                                 | 8    |
| Dodatkowe funkcje połączeń na kilku liniach oraz połączeń       |      |
| zespołowych                                                     | 8    |
| Dodatkowe funkcje szef / sekretariat                            | 8    |
| Jak efektywnie korzystać z mojego telefonu?                     | 9    |
| Odbieranie połaczeń i telefonowanie                             | .10  |
| Połaczenie poprzez odebranie słuchawki                          | .10  |
| Odebranie połaczenia przy pomocy klawisza głośnika (swobodne    |      |
| rozmawianie)                                                    | 10   |
| Głośne słuchanie w nomieszczeniu nodczas prowadzenia rozmowy    |      |
| telefonicznei                                                   | 11   |
| Przełaczenie na swobodna rozmowe                                |      |
| Przełączenie na słuchawke                                       |      |
|                                                                 | 12   |
| Wybioranio numeru z podniosiona skuchawka                       | 10   |
| Wybieranie numeru z odłożona słuchawka                          | 10   |
| Ikrycia paszago pumoru talafonu u osoby do któraj talafonujomy  | 12   |
| Interference                                                    | 10   |
| Marowodzonie komend przy uwbiereniu tenewsm                     | . 13 |
| wprowadzanie komenu przy wybieraniu tonowym                     | . 14 |
| (wybieranie dodatkowe zgodnie z postępowaniem wybierania        |      |
| Wieloczęstotiiwosciowego IVIFV)                                 | .14  |
| Nawiązywanie połączen jednoczesnie z klikoma abonentami         | .15  |
| Nawiązywanie połączenia z drugim abonentem (Konsultacja)        |      |
|                                                                 | .15  |
| Wymiana pomiędzy dwoma rozmowami (Przekazanie)                  | .15  |
| Konferencja:                                                    | .16  |
| Tworzenie konferencji                                           | .17  |
| Rozszerzenie konferencji                                        | . 18 |
| Przekazanie konferencji                                         | . 19 |
| Podczas konferencji                                             | .20  |
| Ustawianie telefonu                                             | .22  |
| Siła sygnału wywołania                                          | .22  |
| Zmiana barwy dźwięku                                            | .22  |
| Dostosowanie funkcji swobodnego mówienia do pomieszczenia       | .23  |
| Ustawienie głośności charakterystycznego dzwonka ostrzegawczego | .23  |
| Ustawienie podświetlenia wyświetlacza                           | .24  |
| Ustawienie kontrastu wyświetlacza                               | .24  |

| Dopasowanie ustawienia wyświetlacza do pozycji siedzenia               | .24  |
|------------------------------------------------------------------------|------|
| Tolofonowania w zaspola Szof sakratariat"                              | .25  |
| Telefonowanie w Zespole "Szer – sekretariat                            | .21  |
| Recipionio melduritánia presidente a service prese lemente information | .21  |
| Rozumienie melounkow przekazywanych przez lampki klawiszy              | ~7   |
| telefonowania bezposredniego.                                          |      |
| Nawiązywanie połączeń szef/sekretariat                                 | 27   |
| Przyjmowanie połączenia dla szefa w sekretariacie                      | . 28 |
| Przyjmowanie połączenia dla szefa podczas prowadzonej rozmowy.         | .28  |
| Przekazanie rozmowy dalej do szefa                                     | . 28 |
| Przekazywanie połączeń bezpośrednio do szefa                           | 28   |
| Odbieranie połączeń u szefa                                            | 28   |
| Przyjmowanie połączenia dla innego zespołu "Szef / sekretariat"        | . 29 |
| Używanie drugiego telefonu dla szefa                                   | 30   |
| Włączanie i wyłączanie drugiego połączenia dla szefa                   | . 30 |
| Używanie dzwonka sygnalizacyjnego                                      | 31   |
| Ustalenie przekierowania do sekretariatu                               | 31   |
| Poradnik                                                               | 32   |
| Pielegnacja telefonu                                                   | 32   |
| Usuwanie zakłóceń funkcionowania                                       | 32   |
| Reagowanie na meldunki błedów pokazywane na wyświetlaczu               | .33  |
|                                                                        | -    |

|                            | Podstawowe wiadomości na temat obsługi                                                                                                    |
|----------------------------|----------------------------------------------------------------------------------------------------|
| Krok po kroku              | Jak posługiwać się instrukcją obsługi?                                                                                                    |
|                            | Poszczególne kroki obsługi przedstawione są w szarej kolumnie.<br>Symbole posiadają następujące znaczenia:                                                                                                    |
| ~                          | Podnieść słuchawkę.                                                                                                    |
| ~                          | Odłożyć słuchawkę.                                                                                                    |
| 15                         | Wprowadzić numer telefonu lub kod dostępu.                                                                                                    |
| + lub -                    | Nacisnąć klawisz ustawień na aparacie.                                                                                                    |
| Menu serwisowe             | Nacisnąć klawisz.                                                                                                    |
| Głośnik                    | Nacisnąć świecący się klawisz.                                                                                                    |
| Szef                       | Nacisnąć klawisz mrugający.                                                                                                    |
| Konsultacja?               | Możliwość wybierania pokazywana jest na wyświetlaczu. Potwierdzić przy pomocy klawisza $\surd$ .                                                                                                    |
| Ton dźwięku dzwonka?       | Wyszukać możliwości wybierania.<br>W tym celu nacisnąć klawisze ◀ ▶, aż do momentu kiedy na<br>wyświetlaczu ukaże się możliwość wybierania.<br>Następnie potwierdzić przy pomocy klawisza √.                                                                                 |
|                            | Wyświetlanie na wyświetlaczu                                                                                                    |
| Wybrać wybieranie ponowne? | W wierszu pierwszym pokażą się w zależności od sytuacji polecenia lub meldunki potwierdzenia.                                                                                                    |
|                            | W wierszu drugim pokażą się możliwości wybierania funkcji, które mogą<br>Państwo potwierdzić przy pomocy klawisza √. Jeśli po prawej stronie<br>znajduje się znak ">", oznacza to, że istnieją jeszcze inne możliwości<br>wybierania, które osiąga się poprzez klawisze ◀ ►. |

Podstawowe wiadomości na temat obsługi

| Krok po kroku                               |                                                                                                    |
|---------------------------------------------|----------------------------------------------------------------------------------------------------|
|                                             | Aktywowanie funkcji                                                                                                    |
|                                             | w rozmowie bezpośredniej                                                                                                    |
|                                             | Niektóre funkcje można bezpośrednio wybierać w stanie spoczynku, np.:                                                                                                    |
| Aktywacja jednorazowego<br>przeniesienia? √ | Wybrać przy pomocy klawiszy ◀ ►i potwierdzić przy pomocy klawisza √.                                                                                                    |
|                                             | Funkcje można wybrać bezpośrednio podczas telefonowania w zależności od sytuacji:                                                                                                    |
|                                             | Telefonują Państwo, niestety połączenie jest zajęte:                                                                                                    |
| Oddzwonienie?√                              | Potwierdzić z użyciem klawisza √.                                                                                                    |
| powtórne wybieranie? $$                     | Wybrać z użyciem klawiszy ◀ ►i potwierdzić z użyciem klawisza √<br>i wybrać inny numer                                                                                                    |
|                                             | poprzez menu serwisowe                                                                                                    |
|                                             | W tym celu należy nacisnąć najpierw klawisz "Menu serwisowe". Następnie<br>zaoferowane zostaną możliwości wybierania. Przykład : wyświetlanie numeru<br>telefonu u osoby odbierającej połączenie (→ strona 14): |
| Menu serwisowe                              | Nacisnąć klawisz.                                                                                                    |
| 8 2                                         | Przeskoczyć do funkcji "Ukrycie naszego" przy pomocy kodów dostępu. Kody dostępu znajdą Państwo m.in. w krótkiej instrukcji obsługi (załącznik).                                                                |
| lub                                         |                                                                                                    |
| Menu serwisowe                              | Nacisnąć klawisz.                                                                                                    |
| Inne funcje? $\checkmark$                   | Wybrać z użyciem klawiszy ◀ ►i potwierdzić z użyciem klawisza√.                                                                                                    |
| "Ukrycie numeru" $$                         | Jeszcze raz wybrać przy pomocy klawiszy ◀ ►i potwierdzić przy pomocy klawisza√.                                                                                                    |
|                                             | przy pomocy klawiszy funkcji                                                                                                    |
|                                             | Funkcję, którą zapamiętaliście Państwo na danym klawiszu mogą Państwo wywołać bezpośrednio, np.                                                                                                    |
| Druga rozmowa<br>aktywować/dezaktywować     | Nacisnąć klawisz. Funkcja będzie zrealizowana.                                                                                                    |

| Krok po kroku |                                                                                                    |
|---------------|----------------------------------------------------------------------------------------------------|
|               | Jakie funkcje są do mojej dyspozycji?                                                                                                    |
|               | Funkcje podstawowe i komfortowe                                                                                                    |
|               | Mogą Państwo korzystać z wszystkich funkcji podstawowych i komfortowych<br>Państwa platformy komunikacyjnej, które są oferowane na wyświetlaczu, w<br>menu serwisowym, czy na klawiszach funkcyjnych.                                                                                                    |
|               | Dodatkowe funkcje połączeń na kilku liniach oraz połączeń<br>zespołowych                                                                                                    |
|               | Funkcje te są wprowadzane przez serwis. Mogą korzystać Państwo z funkcji<br>połączeń na kilku liniach i połączeń zespołowych obok funkcji podstawowych<br>i komfortowych. Telefon z klawiszami linii poznają Państwo po tym, że już na<br>początku znajdą Państwo Państwa numer telefonu oraz numery telefonu<br>Państwa kolegów i koleżanek na klawiszach linii. Mają Państwo dostęp do<br>wszystkich linii i mogą Państwo telefonować także jednocześnie poprzez<br>kilka linii.                          |
|               | Dla poszczególnych pracowników poza zespołem lub maklerami, którzy<br>nawiązują kontakty z kilkoma klientami jednocześnie na kilku liniach,<br>pojedynczy telefon może zostać skonfigurowany również dla pracy w<br>systemie pracy na kilku liniach (jako keyset).                                                                                                    |
|               | Dodatkowe funkcje szef / sekretariat                                                                                                    |
|               | → strona 27 i następna                                                                                                    |
|               | Funkcje te są wprowadzane przez serwis. Mogą korzystać Państwo z funkcji<br>szef / sekretariat (funkcje "przedpokoju") obok funkcji podstawowych i<br>komfortowych. Telefon z konfiguracją "przedpokoju" rozpoznają Państwo po<br>klawiszach połączeń "Szef" lub "Sekretariat" dla rozmów bezpośrednich z<br>szefem lub sekretariatem. Na telefonie szefa lub sekretariatu znajdą Państwo<br>poza tym klawisz "Przełączyć rozmowę", a na telefonie sekretariatu także<br>klawisze "Przejąć" i "Zastępstwo". |

#### Jak efektywnie wykorzystać mój telefon?

- Z pewnością są osoby lub firmy, z którymi szczególnie często prowadzą Państwo rozmowy telefoniczne. Takie numery telefonów powinni Państwo zapamiętać na klawiszach, aby szybciej i wygodniej móc wybrać ich numer. (Zapamiętywanie numeru telefonu na klawiszach.
- Bardzo często zdarza się, że wybierany numer jest zajęty. W nadmiarze pracy często zapomina się spróbować zadzwonić jeszcze raz pod zajęty numer. Dlatego też dobrze jest wyrobić sobie nawyk korzystania z funkcji "Oddzwonienie" (– strona 7).

|               | Cabieranie polądzen i telefonowanie                                                                                                    |
|---------------|----------------------------------------------------------------------------------------------------|
| Krok po kroku | Odbioronia nalazzać i talafanawania                                                                                                    |
|               | Odbieranie połączen i telefonowanie                                                                                                    |
|               | Poprzez odebranie słuchawki                                                                                                    |
|               | Telefon dzwoni. Numer telefonu osoby dzwoniącej zostaje wyświetlony.                                                                                                    |
| *             | Podnieść słuchawkę.                                                                                                    |
|               | Zakończyć rozmowę:                                                                                                    |
| ÷             | Odłożyć słuchawkę.                                                                                                    |
|               |                                                                                                    |
|               | Odebranie połączenia przy pomocy klawisza głośnika<br>(swobodne rozmawianie)                                                                                                    |
|               | Z funkcji tej mogą Państwo skorzystać w aparacie optiPoint 500.                                                                                                    |
|               | Telefon dzwoni. Numer telefonu osoby dzwoniącej zostaje wyświetlony.                                                                                                    |
| Głośnik       | Nacisnąć klawisz. Zapala się lampka. Swobodne rozmawianie.                                                                                                    |
| + lub -       | Ustawienie głośności. Klawisz naciskać tak długo, aż zostanie ustawiona żądana głośność                                                                                                    |
|               | Zakończyć rozmowę:                                                                                                    |
| Głośnik       | Nacisnąć klawisz. Lampka gaśnie.                                                                                                    |
|               | <ul> <li>Wskazówki co do swobodnej rozmowy:</li> <li>Proszę powiadomić partnera rozmowy o tym, że rozmawiają Państwo<br/>nie przez słuchawkę lecz prowadzą Państwo swobodną rozmowę</li> <li>Funkcja swobodnej rozmowy działa lepiej, gdy głośność odbioru ustawią<br/>Państwo ciszej.</li> <li>Optywalna odlecłość rozmówcy od telefonu wynosi ok. 50 cm</li> </ul> |

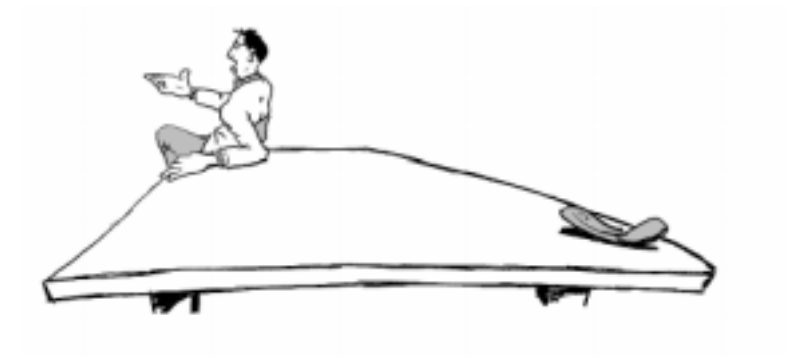

|               | Oddieranie połączen i telefonowanie                                                                                                    |
|---------------|----------------------------------------------------------------------------------------------------|
| Krok po kroku |                                                                                                    |
|               | Głośne słuchanie w pomieszczeniu podczas prowadzenia rozmowy telefonicznej                                                                   |
|               | Inne osoby w pomieszczeniu mogą uczestniczyć w rozmowie telefonicznej.<br>Proszę powiedzieć partnerowi rozmowy, że włączają Państwo głośnik. |
|               | Warunek: Prowadzą Państwo rozmowę przez słuchawkę.                                                                                           |
|               | Włączanie:                                                                                                    |
| Głośnik       | Nacisnąć klawisz. Zapala się lampka.                                                                                                    |
|               | Wyłączanie:                                                                                                    |
| Głośnik       | Nacisnąć klawisz. Lampka zgaśnie.                                                                                                    |
|               | Przełączenie na swobodną rozmowę                                                                                                    |
|               | Z funkcji tej mogą Państwo skorzystać w przypadku aparatu optiPoint 500.                                                                     |
|               | Warunek: Prowadzą Państwo rozmowę przez słuchawkę.                                                                                           |
| Głośnik i     | Przytrzymać naciśnięty klawisz i odłożyć przy tym słuchawkę. Następnie<br>zwolnić klawisz. Kontynuować rozmowę.                              |
|               | Przełączenie na słuchawkę                                                                                                    |
|               | Warunek: Prowadzą Państwo rozmowę w wariancie rozmowy swobodnej i głośnego słuchania.                                                        |
| ~             | Podnieść słuchawkę. Kontynuować rozmowę.                                                                                                    |
|               |                                                                                                    |

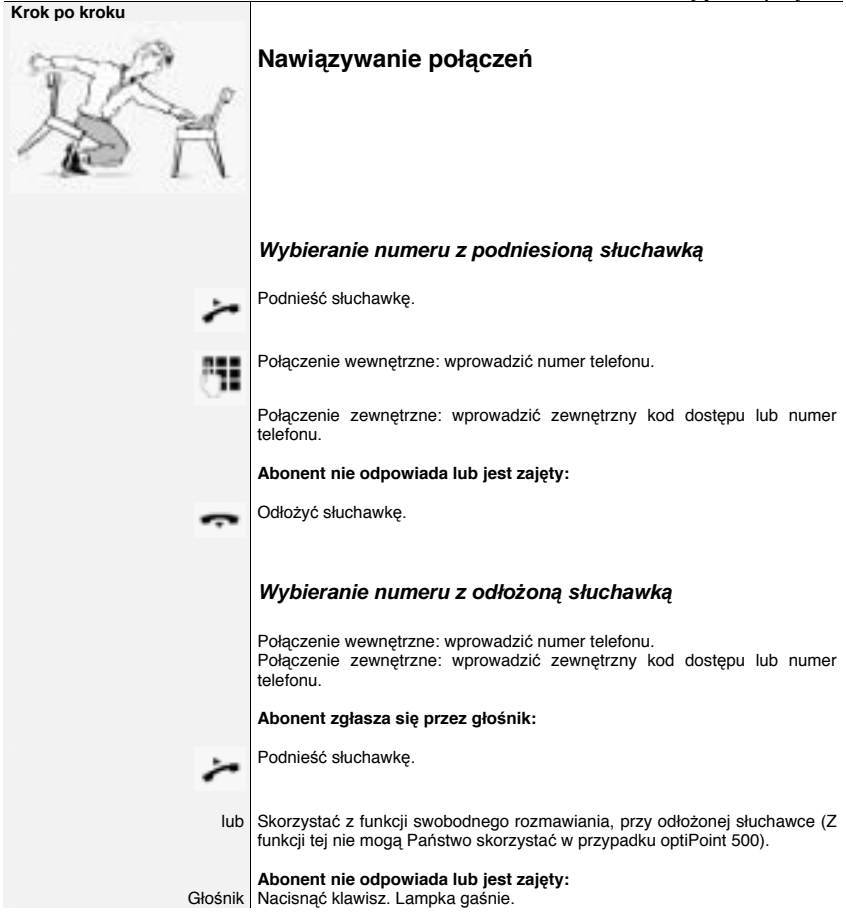

| Krok po kroku             |                                                                                                    |
|---------------------------|----------------------------------------------------------------------------------------------------|
|                           | Ukrycie naszego numeru telefonu u osoby, do której<br>telefonujemy.                                                                                                    |
|                           | Funkcja ukrycia wyświetlania naszego numeru telefonu u osoby, do której<br>dzwonimy dotyczy wyłącznie następnego połączenia nie zostaje zachowana<br>w pamięci w przypadku powtórzenia wybierania połączenia. |
| Menu serwisowe            | Nacisnąć klawisz. Lampka zapali się.                                                                                                    |
| 8 2                       | Wprowadzić kod dostępu. Słyszalny ton wybierania.                                                                                                    |
| lub                       |                                                                                                    |
| Inne funcje? $\checkmark$ | Wybrać i potwierdzić.                                                                                                    |
|                           |                                                                                                    |
| Ukrycie numeru?√          | Potwierdzić. Słyszalny ton wybierania.                                                                                                    |
| i                         |                                                                                                    |
| 81                        | Wprowadzić numer telefonu abonenta. Jeśli abonent odbierze połączenie, to Państwa numer telefonu nie zostanie wyświetlony.                                                                                    |
|                           | Interkom                                                                                                    |
|                           | Mogą zwrócić się Państwo do wewnętrznego abonenta HiPath 4000 lub<br>Hicom 300 E/H poprzez głośnik jego telefonu.                                                                                             |
|                           | Warunek: Klawisz "Interkom" jest zainstalowany w Państwa aparacie.                                                                                                    |
| Interkom:                 | Nacisnąć klawisz.                                                                                                    |
| 51                        | Wprowadzić numer telefonu.                                                                                                    |
|                           | Odczekać jeden sygnał.                                                                                                    |
| ~                         | Podnieść słuchawkę i podjąć rozmowę z abonentem                                                                                                    |
| lub                       | Skorzystać z funkcji swobodnego rozmawiania przy odłożonej słuchawce.                                                                                                    |
|                           | → Jeżeli abonent, do którego chcemy zwrócić się bezpośrednio przez<br>głośnik ma włączoną funkcję "blokada interkomu", to Państwa próba zostanie<br>odebrana jako normalne połączenie.                        |

|                                 | Nawiązywanie połączeń                                                                                                    |
|---------------------------------|----------------------------------------------------------------------------------------------------|
| Krok po kroku                   |                                                                                                    |
|                                 | Wprowadzanie komend przy wybieraniu tonowym                                                                                                    |
|                                 | (wybieranie dodatkowe zgodnie z postępowaniem<br>wybierania wieloczęstotliwościowego MFV)                                                                                                    |
|                                 | Mogą ustawić Państwo swój aparat na wybieranie numeru telefonu przy<br>wybieraniu tonowym, aby stosując metodę wybierania<br>wieloczęstotliwościowego (MFV) sterować poprzez wprowadzanie komend<br>takie urządzenia jak automatyczne sekretarki lub automatyczne systemy<br>informacyjne lub pośredniczące |
| Menu serwisowe                  | Nacisnąć klawisz. Zapala się lampka.                                                                                                    |
| 8 1                             | Wprowadzić kod dostępu.                                                                                                    |
| lub                             |                                                                                                    |
| Inne funcje? $\checkmark$       |                                                                                                    |
| Wybieranie tonowe? $\checkmark$ | Wybrać i potwierdzić                                                                                                    |
|                                 | Poprzez klawisze od 0 do 9, klawisz z gwiazdką lub klawisz z kwadratem mogą teraz Państwo wprowadzać komendy.                                                                                                    |
|                                 | $\rightarrow\!\!W$ przypadku zakończenia połączenia zostaje również zakończone wybieranie tonowe.                                                                                                    |
|                                 | W zależności od konfiguracji urządzenia może pojawić się tuż po<br>zakończeniu wprowadzania numeru telefonu wyświetlana informacja<br>"Wybieranie tonowe". Wówczas natychmiast po wybraniu numeru telefonu<br>mogą Państwo rozpocząć wprowadzanie komend.                                                   |

Nawiązywanie połączeń jednocześnie z kilkoma abonentami Krok po kroku Nawiązywanie połączeń jednocześnie z kilkoma abonentami Nawiązywanie połączenia z drugim abonentem (Konsultacja) Podczas rozmowy telefonicznej mogą Państwo nawiązać połączenie z drugim abonentem. Pierwszy abonent czeka. Konsultacja?√ Potwierdzić Nawiazać połączenie z drugim abonentem. Zakończenie drugiej rozmowy telefonicznej – powrót do pierwszej: Koniec i powrót?√ Potwierdzić. Wymiana pomiędzy dwoma rozmowami (Pośredniczenie) Warunek: W trakcie rozmowy telefonicznej nawiązali Państwo połączenie z drugim abonentem (patrz powyżej) lub odebrali Państwo drugą rozmowę. Powracanie do czekającego abonenta: Pośredniczenie? √ Wybrać i potwierdzić.

|                               | Nawiązywanie połączeń jednocześnie z kilkoma abonentami                                                                                                    |
|-------------------------------|----------------------------------------------------------------------------------------------------|
| Krok po kroku                 | Zakończyć aktualną rozmowę telefoniczną – powrócić do<br>pozostałej:                                                                                                    |
| Koniec i powrót? $\checkmark$ | Wybrać i potwierdzić.                                                                                                    |
|                               | Włączyć partnera rozmowy do konferencji w trzy osoby:                                                                                                    |
| Konferencja?                  | Potwierdzić.<br>Charakterystyczny dźwięk ostrzegawczy sygnalizuje Państwu, że<br>realizowane jest podłączenie do konferencji prowadzonej pomiędzy<br>wszystkimi trzema abonentami.                                                                                                    |
|                               | Konferencja:                                                                                                    |
|                               | Do konferencji wspieranej poprzez Państwa telefon systemowy mogą<br>aktywować Państwo maksymalnie 8 wewnętrznych lub zewnętrznych<br>abonentów. Abonenci z aparatami systemowymi mogą wykonywać bądź też<br>wykorzystywać wszystkie poniżej opisane funkcje. Telefony ISDN oraz<br>abonenci zewnętrzni są w tym procesie abonentami pasywnymi – Mogą być<br>tylko włączeni do aktualnie odbywającej się konferencji.                                                                                                    |
|                               | Mogą Państwo również dołączyć do własnej konferencji abonentów i/lub<br>konferencje własnego oraz innych systemów Hicom/HiPath. Oddaleni<br>abonenci mogą tworzyć własną konferencję oraz ją rozszerzać. Uczestnicy<br>takiej konferencji są włączani do Państwa aktualnie prowadzonej konferencji.<br>Nie mogą jednak wykonywać lub wykorzystywać poniższych funkcji.                                                                                                    |
|                               | Telefon systemowy umożliwia wszystkim uczestnikom konferencji korzystanie z następujących funcji:                                                                                                    |
|                               | <ul> <li>Rozpoczęcie konferencji w czasie: nawiązania połączenia z innym ,<br/>odebrania wywołania przychodzącego, konsultacji lub odebrania drugiej<br/>rozmowy.</li> <li>odebrać drugą rozmowę oraz włączyć osobę telefonującą do konferencji</li> <li>pośredniczyć pomiędzy konferencją a połączeniem dodatkowym lub<br/>drugim połączeniem.</li> <li>prowadzić w trakcie konferencji konsultację i włączyć ją do konferencji</li> <li>połączyć uczestników konferencji z dwóch niezależnych konferencji<br/>poprzez osobną sieć</li> </ul> |
|                               | <ul> <li>zawiesić konferencję, jeżeli zainstalowane są klawisze linii</li> <li>otrzymać przegląd wszystkich uczestników konferencji</li> <li>przekazać konferencję nowemu abonentowi</li> </ul>                                                                                                    |

|                                  | Nawiązywanie połączeń jednocześnie z kilkoma abonentami                                                                                                    |
|----------------------------------|----------------------------------------------------------------------------------------------------|
| Krok po kroku                    |                                                                                                    |
|                                  | Wymienione funkcje mogą wykonywać wszyscy uczestnicy konferencji jednocześnie.                                                                             |
|                                  | Tworzenie konferencji                                                                                                    |
|                                  | Mogą Państwo stworzyć konferencję z następujących rodzajów połączeń:                                                                                       |
|                                  | <ul> <li>Rozmowa pojedyncza?</li> <li>Rozmowa konsultacji</li> <li>Druga rozmowa</li> </ul>                                                                |
|                                  | Rozpoczęcie konferencji począwszy od rozmowy pojedynczej                                                                                                   |
|                                  | Chcą Państwo stworzyć konferencję.                                                                                                    |
|                                  | Otrzymują Państwo połączenie                                                                                                    |
| lub                              |                                                                                                    |
| 8                                | Nawiązują Państwo połączenie z abonentem.                                                                                                    |
| Rozpocząć konferencję? $$        | Wybrać i potwierdzić.                                                                                                    |
| 51                               | Nawiązać połączenie z drugim abonentem.                                                                                                    |
|                                  | Zapowiedzieć konferencję.                                                                                                    |
| Konferencja? $\checkmark$        | Potwierdzić<br>Otrzymają Państwo krótką informację: "1 to nr pozycji"                                                                                      |
| Konf. 1-2-3<br>Nowy uczestnik? > | Na wyświetlaczu pokazuje się odpowiednia informacja.                                                                                                    |
|                                  | Konstruowanie konferencji z konsultacji                                                                                                    |
|                                  | Połączeni są Państwo z abonentem i nawiązują Państwo połączenie z drugim abonentem.                                                                        |
| Konsultacja? √                   | Potwierdzić                                                                                                    |
| 8                                | Nawiązać połączenie z drugim abonentem. Drugi abonent zgłasza się,<br>zapowiadają Państwo konferencję.                                                     |
| Konferencja?√                    | Wybrać i potwierdzić.<br>Otrzymają Państwo krótką informację: "1 to nr pozycji"                                                                            |
|                                  | Konstruowanie konferencji z połączenia drugiego                                                                                                    |
|                                  | Prowadzą Państwo rozmowę i otrzymują Państwo drugą rozmowę.                                                                                                |
| Przejąć połączenie               | Słyszalny jest charakterystyczny dźwięk ostrzegawczy. Lampka mruga.<br>Przycisnąć klawisz. Są Państwo połączeni z drugim abonentem. Inny<br>abonent czeka. |

|                                         | Nawiązywanie połączeń jednocześnie z kilkoma abonentami                                                                                                    |
|-----------------------------------------|----------------------------------------------------------------------------------------------------|
| Krok po kroku                           |                                                                                                    |
| Konferencja?√                           | Wybrać i potwierdzić.<br>Otrzymają Państwo krótką informację: "1 to nr pozycji". Wszyscy abonenci<br>połączeni są z jedną konferencją.                                                                                                    |
|                                         | Rozszerzenie konferencji                                                                                                    |
|                                         | <ul> <li>Konferencję może rozszerzyć każdy uczestnik konferencji przeprowadzonej przy użyciu telefonu systemowego, w ten sposób, że</li> <li>nawiąże połączenie z innym abonentem i podłączy go do konferencji;</li> <li>podłączy innego abonenta z rozmowy telefonicznej konsultacji do konferencji;</li> <li>odbierze drugą rozmowę i podłączy osobę telefonującą do konferencji.</li> </ul> |
|                                         | Celowe nawiązanie połączenia z abonentem i podłączenie go do konferencji                                                                                                    |
|                                         | Zamierzają Państwo nawiązać połączenie z innym abonentem, aby podłączyć go do konferencji                                                                                                    |
| Nowy uczestnik? $\checkmark$            | Wybrać i potwierdzić.                                                                                                    |
| 81                                      | Nawiązać połączenie z nowym abonentem.                                                                                                    |
|                                         | Proszę zapowiedzieć konferencję.                                                                                                    |
| Konferencja? $$                         | Potwierdzić<br>Abonent jest podłączony do konferencji.                                                                                                    |
|                                         | Jeżeli nie zgłasza się nowy abonent:                                                                                                    |
| Z powrotem do konferencji? $\checkmark$ | Potwierdzić.                                                                                                    |
|                                         | Rozszerzenie konferencji wychodząc z konsultacji                                                                                                    |
|                                         | Chcą Państwo zawiesić podczas konferencji rozmowę konsultacji.                                                                                                    |
| Konsultacja? √                          | Wybrać i potwierdzić. Konferencja czeka.                                                                                                    |
| 51                                      | Nawiązać połączenie z abonentem. Zawiesić konsultację.                                                                                                    |
| Konferencja? √                          | Wybrać i potwierdzić aby podłączyć abonenta z konsultacji do konferencji.                                                                                                    |
| lub                                     |                                                                                                    |
| Przekazanie? $$                         | Przełączać pomiędzy konferencją a konsultacją.                                                                                                    |
| lub                                     |                                                                                                    |

|                               | Nawiązywanie połączeń jednocześnie z kilkoma abonentami                                                                                                    |
|-------------------------------|----------------------------------------------------------------------------------------------------|
| Krok po kroku                 |                                                                                                    |
| Koniec i powrót? $\checkmark$ | Wybrać i potwierdzić, aby zakończyć konsultację i powrócić do konferencji.                                                                                                    |
|                               | Odebranie połączenia drugiego i podłączenie go do konferencji                                                                                                    |
|                               | Jeśli podczas trwania konferencji otrzymają Państwo drugą rozmowę (funkcja drugiego połączenia jest włączona), to mogą Państwo podłączyć tego abonenta do konferencji.                                                                                                    |
| Przejąć połączenie            | Słyszalny jest charakterystyczny dźwięk ostrzegawczy. Lampka mruga.<br>Przycisnąć klawisz. Są Państwo połączeni z drugim abonentem. Konferencja<br>czeka.                                                                                                    |
| Konferencja? √                | Wybrać i potwierdzić aby podłączyć drugą osobę telefonującą do konferencji.                                                                                                    |
| lub                           |                                                                                                    |
| Przekazanie? $$               | Przełączać pomiędzy konferencją a konsultacją.                                                                                                    |
| lub                           |                                                                                                    |
| Koniec i powrót? √            | Wybrać i potwierdzić, aby zakończyć rozmowę połączenia drugiego<br>i powrócić do konferencji.                                                                                                    |
|                               | Przekazanie konferencji                                                                                                    |
|                               | Każdy abonent może przekazać konferencję trzeciemu abonentowi, który<br>nawiązał połączenie poprzez konsultację lub poprzez funkcję "Rozszerzenie<br>konferencji". Abonent ten nie jest w tym momencie uczestnikiem konferencji.<br>Konferencji nie można przekazać abonentowi z połączenia drugiego. |
|                               | Są Państwo jednym z uczestników rozmowy konferencyjnej                                                                                                    |
| Konsultacja? √                | Wybrać i potwierdzić? Konferencja czeka.                                                                                                    |
| 51                            | Nawiązać połączenie z abonentem.                                                                                                    |
| lub                           |                                                                                                    |
| Nowy uczestnik? √             | Wybrać i potwierdzić                                                                                                    |
| 8                             | Nawiązać połączenie z abonentem.                                                                                                    |
| Przekazać konferencję? √      | Wybrać i potwierdzić.<br>Są Państwo wyłączeni z konferencji.                                                                                                    |
| ~                             | Odłożyć słuchawkę.                                                                                                    |

|                                                         | Nawiązywanie połączeń jednocześnie z kilkoma abonentami                                                                                                    |
|---------------------------------------------------------|----------------------------------------------------------------------------------------------------|
| Krok po kroku                                           |                                                                                                    |
|                                                         | Podczas konferencji                                                                                                    |
|                                                         | W trakcie konferencji są Państwo połączeni z minimum 3 maksimum<br>8 abonentami i chcą Państwo zatwierdzić abonentów lub chcą Państwo<br>rozłączyć się z konkretnym abonentem lub rozłączyć się z abonentem<br>podłączonym jako ostatni. |
|                                                         | Sprawdzenie konferencji oraz celowe rozłączenie abonenta                                                                                                    |
| Wyświetlić abonentów? $\checkmark$                      | Wybrać i potwierdzić                                                                                                    |
| Nr tel. uczestnika nr tel. 1<br>Nast. uczestnik konf.?> | Wyświetlane zostaje numer telefonu i ew. nazwisko uczestnika konferencji z numerem porządkowym 1.                                                                                                    |
| Nast. uczestnik konf.? $\checkmark$                     | Potwierdzić, aby zostały wyświetlone dane następnego uczestnika.                                                                                                    |
| lub                                                     |                                                                                                    |
| Zakończyć wyświetlanie? $\checkmark$                    | Wybrać i potwierdzić, aby opuścić funkcję wyświetlania                                                                                                    |
| lub                                                     |                                                                                                    |
| Rozłączyć uczestników? √                                | Wybrać i potwierdzić, aby rozłączyć aktualnego uczestnika z konferencji.<br>Jeżeli była to wcześniej konferencja z udziałem trzech uczestników, to teraz<br>następuje rozwiązanie konferencji.                                           |
|                                                         | Rozłączenie ostatniego abonenta                                                                                                    |
|                                                         | Chcą Państwo rozłączyć się z abonentem podłączonym do konferencji jako ostatni.                                                                                                    |
| Rozl. ostatniego ab.? $\checkmark$                      | Wybrać i potwierdzić. Abonent podłączonym do konferencji jako ostatni<br>zostaje rozłączony. Jeżeli była to wcześniej konferencja z udziałem trzech<br>uczestników, to teraz następuje rozwiązanie konferencji.                          |
|                                                         | Zawieszenie konferencji                                                                                                    |
|                                                         | Jeżeli zainstalowane są klawisze sterujące, to mogą Państwo zawiesić konferencję i np. poprowadzić rozmowę na innej linii.                                                                                                    |
| Linia                                                   | Nacisnąć klawisz linii                                                                                                    |
| lub                                                     |                                                                                                    |
| Zawiesić?√                                              | Wybrać i potwierdzić.                                                                                                    |
|                                                         | Konferencja zostaje zawieszona na wyświetlaczu pokazuje się informacja:<br>1-wszy wiersz: "Konferencja", 2-gi wiersz: "Zawieszona".                                                                                                    |
| Linia                                                   | Nacisnąć klawisz linii, na której zawieszona jest konferencja – Są Państwo ponownie połączeni z konferencją.                                                                                                    |

-

| Nawiązywanie połączeń jednocześnie z kilkoma abonentami |                                                                                                    |
|---------------------------------------------------------|----------------------------------------------------------------------------------------------------|
| Krok po kroku                                           |                                                                                                    |
|                                                         | Dalsze przekazanie rozmowy                                                                                                    |
|                                                         | Jeśli Państwa partner rozmowy chce porozmawiać jeszcze z innym Państwa<br>kolegą, przekażcie Państwo połączenie.                                                                                                   |
|                                                         | Przekazanie z zapowiedzią:                                                                                                    |
| Konsultacja? √                                          | Potwierdzić.                                                                                                    |
| <b>31</b>                                               | Wprowadzić żądany numer telefonu abonenta.<br>Zapowiedzieć partnera rozmowy.                                                                                                    |
| ÷                                                       | Odłożyć słuchawkę. Państwa partner rozmowy i żądany przez niego abonent są połączeni.                                                                                                    |
|                                                         | Przekazanie bez zapowiedzi:                                                                                                    |
| Wywołać przekazanie? $\checkmark$                       | Wybrać i potwierdzić.                                                                                                    |
| 51                                                      | Wprowadzić żądany numer telefonu abonenta.                                                                                                    |
| ~                                                       | Odłożyć słuchawkę.                                                                                                    |
|                                                         | <ul> <li>Jeśli w ciągu 40 sekund nie dojdzie do połączenia pomiędzy obydwoma<br/>abonentami, to ponownie otrzymają Państwo połączenie. Są Państwo<br/>ponownie połączeni z pierwszym partnerem rozmowy.</li> </ul> |

|                                     | Ustawianie telefonu                                                                                                    |
|-------------------------------------|----------------------------------------------------------------------------------------------------|
| Krok po kroku                       |                                                                                                    |
| 3.C                                 | Ustawianie telefonu                                                                                                    |
|                                     | Siła sygnału wywołania                                                                                                    |
| + lub -                             | Nacisnąć w stanie spoczynku telefonu jeden z dwóch klawiszy.                                                                           |
|                                     | Potwierdzić.                                                                                                    |
| + lub -                             | Ustawić głośniej lub ciszej. Naciskać klawisze tak często, aż ustawiona zostanie wymagana głośność.                                    |
| $\checkmark$                        | Zapamiętać.                                                                                                    |
|                                     | Zmiana barwy dźwięku                                                                                                    |
| + lub -                             | Nacisnąć w stanie spoczynku telefonu jeden z dwóch klawiszy.                                                                           |
| Barwa sygn. wywołania? $\checkmark$ | Wybrać i potwierdzić                                                                                                    |
| + lub -<br>√                        | Zmienić barwę dźwięku dzwonka. Naciskać klawisze tak często, aż<br>ustawiona zostanie wymagana barwa sygnału wywołania.<br>Zapamiętać. |

| Krok po kroku                                 |                                                                                                    |
|-----------------------------------------------|----------------------------------------------------------------------------------------------------|
|                                               | Dostosowanie funkcji swobodnego mówienia do<br>pomieszczenia                                                                                                    |
|                                               | Opcję tę posiadają Państwo w optiPoint 500 basic.                                                                                                    |
|                                               | Aby Państwa partner rozmowy mógł Państwa najlepiej słyszeć, gdy mówią<br>Państwo przez telefon, mogą ustawić Państwo swój telefon w zależności od<br>otoczenia na "pomieszczenie normalne', "pomieszczenie halowe" lub<br>"pomieszczenie przytłumione".                                                                                                    |
| + lub -                                       | Nacisnąć w stanie spoczynku telefonu jeden z dwóch klawiszy.                                                                                                    |
| Głośnomówiący? √                              | Wybrać i potwierdzić.                                                                                                    |
| + lub -                                       | Ustawić rodzaj pomieszczenia. Naciskać klawisze tak często, aż wyświetli się<br>żądane ustawienie.                                                                                                    |
| $\checkmark$                                  | Zapamiętać.                                                                                                    |
|                                               | Ustawienie głośności charakterystycznego dzwonka                                                                                                    |
|                                               | ostrzegawczego                                                                                                    |
|                                               | <b>ostrzegawczego</b><br>Charakterystyczny dzwonek ostrzegawczy słyszą Państwo przykładowo, jeśli<br>podczas już prowadzonej rozmowy otrzymają Państwo drugą rozmowę, lub<br>jeśli w Państwa zespole nie zostanie odebrane połączenie.                                                                                                    |
| + lub -                                       | <b>Ostrzegawczego</b><br>Charakterystyczny dzwonek ostrzegawczy słyszą Państwo przykładowo, jeśli<br>podczas już prowadzonej rozmowy otrzymają Państwo drugą rozmowę, lub<br>jeśli w Państwa zespole nie zostanie odebrane połączenie.<br>Nacisnąć w stanie spoczynku telefonu jeden z dwóch klawiszy.                                                                                                    |
| + lub -<br>Dzwonek ostrzegawczy? √            | <b>ostrzegawczego</b><br>Charakterystyczny dzwonek ostrzegawczy słyszą Państwo przykładowo, jeśli<br>podczas już prowadzonej rozmowy otrzymają Państwo drugą rozmowę, lub<br>jeśli w Państwa zespole nie zostanie odebrane połączenie.<br>Nacisnąć w stanie spoczynku telefonu jeden z dwóch klawiszy.<br>Wybrać i potwierdzić.                                                                                       |
| + lub -<br>Dzwonek ostrzegawczy? √<br>+ lub - | Ostrzegawczego<br>Charakterystyczny dzwonek ostrzegawczy słyszą Państwo przykładowo, jeśli<br>podczas już prowadzonej rozmowy otrzymają Państwo drugą rozmowę, lub<br>jeśli w Państwa zespole nie zostanie odebrane połączenie.<br>Nacisnąć w stanie spoczynku telefonu jeden z dwóch klawiszy.<br>Wybrać i potwierdzić.<br>Zmienić głośność. Naciskać klawisze tak często, aż zostanie ustawiona<br>żądana głośność. |

| Krok po kroku            | ootamanio totolona                                                                                                    |
|--------------------------|----------------------------------------------------------------------------------------------------|
|                          |                                                                                                    |
|                          | Ustawienie podświetlenia wyświetlacza                                                                                                    |
|                          |                                                                                                    |
|                          | → Funkcja ta stoi do Państwa dyspozycji w aparacie optiPont 500 advance.                                                                                                    |
|                          | Przy obsłudze aparatu opitPoint 500 advance, np. podczas wprowadzania<br>numeru telefonu, funkcja podświetlenia wyświetlacza włącza się<br>automatycznie. Podświetlenie wygasa automatycznie kilka sekund po<br>zakończeniu ostatniej czynności. |
|                          | Ustawienie kontrastu wyświetlacza                                                                                                    |
|                          | W aparacie optiPoint 500 advance mogą dostosować Państwo kontrast<br>wyświetlacza do oświetlenia pomieszczenia wykorzystując skalę<br>czterostopniową.                                                                                           |
| + lub -                  | Nacisnąć w stanie spoczynku telefonu jeden z dwóch klawiszy.                                                                                                    |
| Wyświetlacz?√            | Wybrać i potwierdzić.                                                                                                    |
| Kontrast wyświetlacza? √ | Wybrać i potwierdzić.                                                                                                    |
|                          |                                                                                                    |
| + lub -                  | Zmienić kontrast. Naciskać klawisze tak często, aż zostanie ustawiona<br>żądany poziom.                                                                                                    |
| √                        | Zapamiętać.                                                                                                    |
|                          | Dopasowanie ustawienia wyświetlacza do pozycji<br>siedzenia                                                                                                    |
|                          | Mogą Państwo zmieniać kierunek ustawienia samego wyświetlacza.<br>Należy ustawić wyświetlacz w takiej pozycji, aby siedząc mogli Państwo<br>dobrze odczytać informacje na nim wyświetlane.                                                       |

|                         | Column in Column                                                                                                    |
|-------------------------|----------------------------------------------------------------------------------------------------|
| Krok po kroku           |                                                                                                    |
|                         | Ustawianie zabezpieczeń                                                                                                    |
|                         | Mogą uniemożliwić Państwo korzystanie przez osoby nieupoważnione z<br>Państwa telefonu oraz z wewnętrznego spisu telefonów podczas Państwa<br>nieobecności.    |
| 200 21.5"               |                                                                                                    |
|                         | Warunek: Otrzymali Państwo od serwisu osobisty numer identyfikacyjny (PIN).                                                                                    |
|                         | Blokowanie telefonu przez niepożądanym korzystaniem z niego:                                                                                                   |
| Menu serwisowe          | Nacisnąć klawisz. Zapala się lampka.                                                                                                    |
| 6 7                     | Wprowadzić kod dostępu                                                                                                    |
| lub                     |                                                                                                    |
| PIN i uprawnienia? $$   | Wybrać i potwierdzić                                                                                                    |
| Zmienić uprawnienia? $$ | Wybrać i potwierdzić                                                                                                    |
| i                       |                                                                                                    |
|                         | Wprowadzić PIN (nr kodu).                                                                                                    |
| lub                     |                                                                                                    |
| Czytnik chipkarty       | W przypadku optiPoint 500 advance, optiPoint 500 basic i optiPoint 500 standard z czytnikiem chipkarty: włożyć chipkartę. Wszystkie lampki zapalą              |
| Włożyć chipkartę        | Po pomyślnym wprowadzeniu wyświetla się informacja "zrealizowano".                                                                                             |
|                         | Ponownie wyjąć włożoną chipkartę.                                                                                                    |
|                         | Przy podniesionej słuchawce w stanie zablokowanym rozlega się specyficzny<br>dźwięk wybierania. W aparacie HiPath 4000-intern można wybierać jak<br>zazwyczaj. |

| Krok po kroku                     |                                                                                                    |
|-----------------------------------|----------------------------------------------------------------------------------------------------|
|                                   | Ponowne odblokowanie telefonu                                                                                                    |
| Menu serwisowe                    | Nacisnąć klawisz. Zapala się lampka.                                                                                                    |
| 6 7                               | Wprowadzić kod dostępu.                                                                                                    |
| lub                               |                                                                                                    |
| PIN i uprawnienia? $\checkmark$   | Wybrać i potwierdzić                                                                                                    |
| Zmienić uprawnienia? $\checkmark$ | Wybrać i potwierdzić                                                                                                    |
| i                                 |                                                                                                    |
| 51                                | Wprowadzić PIN (nr kodu).                                                                                                    |
|                                   | Po pomyślnym wprowadzeniu wyświetla się informacja "zrealizowano".                                                                                                    |
|                                   | Wybór języka, w jakim mają być wyświetlane teksty                                                                                                    |
|                                   | Państwa urządzenia HiPath 4000- bądź też Hicom 300 E/H może być<br>skonfigurowany dla maksymalnie pięciu języków. Pierwszy ustawiony język<br>jest językiem standardowym. Jeśli w Państwa telefonie zainstalowany jest<br>klawisz "Język", to mogą ustawić Państwo także inny język.<br>Jak długo pozostaje zachowane przełączenie na inny język, zależy od tego,<br>jak zainstalowany jest wybór języka. Istnieją dwa warianty:<br>• Statyczny wybór języka<br>W tej opcji dany język pozostaje w ustawieniu tak długo, dopóki nie wybiorą<br>Państwo innego języka.<br>• Czasowy wybór języka<br>W tej opcii jezyk pozostaje w ustawieniu do momentu zakończenia następnej |
|                                   | rozmowy i przełącza się następnie ponownie na język standardowy.                                                                                                    |
|                                   | Wybieranie języka:                                                                                                    |
| Język                             | Nacisnąć klawisz. Wybrany język wyświetlany jest przez 5 sekund a następnie zostaje ustawiony. Aby wybrać inny język należy ponownie nacisnąć klawisz.                                                                                                    |
|                                   | $\rightarrow$ Niniejszą instrukcję obsługi mogą zamówić Państwo także w innych językach.                                                                                                    |

|                     | Telefonowanie w zespole "Szef – sekretariat"                                                                                                    |
|---------------------|----------------------------------------------------------------------------------------------------|
| Krok po kroku       |                                                                                                    |
|                     | Telefonowanie w zespole "Szef – sekretariat"                                                                                                    |
|                     | Każdy zespół "Szef /sekretariat" zostaje zainstalowany przez serwis.                                                                                                    |
|                     | Zespół "Szef / sekretariat" może składać się z maksymalnie 4 telefonów szefa oraz maksymalnie 2 telefonów sekretariatu.                                                                 |
|                     | Telefonowanie do szefa lub sekretariatu                                                                                                    |
|                     | Rozumienie meldunków przekazywanych przez lampki klawiszy telefonowania bezpośredniego.                                                                                                 |
|                     | Na telefonie sekretariatu zainstalowany jest klawisz bezpośredniego wybierania "Szef", natomiast na telefonie szefa zainstalowany jest klawisz bezpośredniego wybierania "Sekretariat". |
|                     | Przykłady dla klawisza "Szef" na telefonie sekretariatu:                                                                                                    |
| Szef                | Lampka jest ciemna – szef nie telefonuje.                                                                                                    |
| lub Szef            | Lampka świeci się – szef telefonuje.                                                                                                    |
| lub Szef            | Lampka mruga – szef właśnie otrzymał połączenie albo go jeszcze nie odebrał.                                                                                                    |
|                     | Nawiązywanie połączeń szef/sekretariat                                                                                                    |
|                     | Przykład nawiązywania połączenia przez szefa do sekretariatu:                                                                                                    |
|                     | Lampka jest ciemna – sekretariat nie telefonuje:                                                                                                    |
| Sekretariat         | Nacisnąć klawisz.                                                                                                    |
| Podnieść słuchawkę. |                                                                                                    |
| lub                 | Skorzystać z funkcji swobodnego rozmawiania i głośnego słuchania, przy odłożonej słuchawce.                                                                                             |
|                     | Lampka świeci się – sekretariat telefonuje:                                                                                                    |
| Sekretariat         | Nacisnąć klawisz.<br>Pukają Państwo do sekretariatu. Telefonujący słyszy charakterystyczny<br>dźwięk, klawisz "Przejąć połączenie" mruga.                                               |
|                     | Jeśli sekretariat przyjmie połączenie:<br>podnieść słuchawkę.                                                                                                    |
| lub                 | Skorzystać z funkcji swobodnego rozmawiania i głośnego słuchania, przy odłożonej słuchawce.                                                                                             |

|               | Telefonowanie w zespole "Szef – sekretariat"                                                                                           |
|---------------|----------------------------------------------------------------------------------------------------|
| Krok po kroku | → Telefonowanie bezpośrednie z sekretariatu do szefa funkcjonuje tak samo<br>– przy pomocy klawisza bezpośredniego wybierania "Szef"   |
|               |                                                                                                    |
|               | Przyjmowanie połączenia dla szefa w sekretariacie                                                                                      |
|               | W przypadku połączeń dla szefa telefon dzwoni w sekretariacie.                                                                         |
| ~             | Podnieść słuchawkę.                                                                                                    |
| lub głośnik   | Nacisnąć klawisz. Zapala się lampka.<br>Skorzystać z funkcji swobodnego rozmawiania i głośnego słuchania, przy<br>odłożonej słuchawce. |
|               | Przyjmowanie połączenia dla szefa podczas prowadzonej<br>rozmowy                                                                       |
|               | Prowadzą Państwo rozmową.<br>Nadchodzi rozmowa do szefa.                                                                               |
| Przejąć       | Poprosić Państwa partnera rozmowy o poczekanie, nacisnąć mrugający klawisz. Rozmawiać.                                                 |
|               | Zakończenie rozmowy – z powrotem do pierwszej rozmowy:                                                                                 |
| Rozłączyć     | Nacisnąć klawisz.                                                                                                    |
|               | Kontynuować rozmowę z pierwszym partnerem rozmowy.                                                                                     |
|               | Przekazanie rozmowy dalej do szefa                                                                                                    |
|               | Warunek: Przyjęli Państwo w sekretariacie rozmowa do szefa.                                                                            |
| Szef          | Nacisnąć klawisz. Są Państwo połączeni z szefem                                                                                        |
|               | Przekazanie połączenia z zapowiedzią:                                                                                                  |
|               | Zapowiedzieć partnera rozmowy.                                                                                                    |
|               | Odłożyć słuchawkę.                                                                                                    |
|               | Przekazanie połączenia bez zapowiedzi:                                                                                                 |
|               | Natychmiast odłożyć słuchawkę.                                                                                                    |

|                        | Telefonowanie w zespole "Szef – sekretariat"                                                                                                    |
|------------------------|----------------------------------------------------------------------------------------------------|
| Krok po kroku          |                                                                                                    |
|                        | Przekazywanie połączeń bezpośrednio do szefa                                                                                                    |
|                        | Jeśli sekretariat nie jest zajęty, to połączenia dla szefa mogą być<br>przełączane natychmiast do szefa. Przełączenie jest możliwe zarówno na<br>telefonie sekretariatu jak również na telefonie szefa.             |
|                        | Włączanie:                                                                                                    |
| Przel. dzwon. do szefa | Nacisnąć klawisz. Lampka zapala się.                                                                                                    |
|                        | Wyłączanie:                                                                                                    |
| Przel. dzwon. do szefa | Nacisnąć klawisz. Lampka gaśnie.                                                                                                    |
|                        | $\rightarrow$ Połączenia dla telefonu sekretariatu nie są przełączane, tylko połączenia dla telefonu szefa.                                                                                                    |
|                        | Odbieranie połączeń u szefa                                                                                                    |
|                        | Sygnalizowane rozmowa do szefa nie jest odbierane w sekretariacie. Po 15<br>sekundach (w zależności od instalacji) słyszą Państwo w telefonie szefa<br>dzwonek. Na wyświetlaczu pojawia się informacja, kto dzwoni. |
| *                      | Podnieść słuchawkę.                                                                                                    |
| Przejąć połączenia     | Nacisnąć mrugający klawisz.                                                                                                    |
|                        | Przyjmowanie połączenia dla innego zespołu "Szef /<br>sekretariat".                                                                                                    |
|                        | Jeśli zainstalowanych jest kilka zespołów "Szef / sekretariat", to mogą Państwo przejmować także połączenia dla innych zespołów.                                                                                    |
| ~                      | Podnieść słuchawkę.                                                                                                    |
| Szef 3                 | Nacisnąć mrugający klawisz, na przykład "Szef 3".                                                                                                    |
|                        | → Przejęcie możliwe jest także podczas rozmowy. Poproście Państwo partnera rozmowy przed naciśnięciem mrugającego klawisza o poczekanie.                                                                            |

|                                        | Telefonowanie w zespole "Szef – sekretariat"                                                                                                    |
|----------------------------------------|----------------------------------------------------------------------------------------------------|
| Krok po kroku                          |                                                                                                    |
|                                        | Używanie drugiego telefonu dla szefa                                                                                                    |
|                                        | Warunek: dla szefa został założony drugi telefon. W pierwszym oraz drugim telefonie szefa zainstalowano klawisz "Parkowanie połączeń".                                                                                                    |
|                                        | Parkowanie rozmowy na pierwszym telefonie:                                                                                                    |
| Parkowanie połączenia                  | Nacisnąć klawisz. Zapala się lampka.                                                                                                    |
|                                        | Kontynuowanie rozmowy na drugim telefonie:                                                                                                    |
| ~                                      | Podnieść słuchawkę.                                                                                                    |
| Zawieszenie                            | Nacisnąć mrugający klawisz.                                                                                                    |
|                                        | Włączanie i wyłączanie drugiego połączenia dla szefa                                                                                                    |
|                                        | Jako szef mogą Państwo ustalić, czy połączenia dla Państwa mają<br>przychodzić do sekretariatu, podczas gdy Państwo telefonują. Jeśli Państwo<br>telefonują i oczekują jednocześnie innego ważnego połączenia, byłoby<br>przykładowo rozsądnie aktywować drugą rozmowę. |
| Menu serwisowe                         | Nacisnąć klawisz. Zapala się lampka.                                                                                                    |
| 2 1                                    | Wprowadzić kod dostępu.                                                                                                    |
| lub                                    |                                                                                                    |
| Przełącznik? √                         | Wybrać i potwierdzić.                                                                                                    |
| Druga rozmowa? $$                      | Potwierdzić.                                                                                                    |
| i                                      |                                                                                                    |
| aktywować? √<br>lub<br>dezaktywować? √ | Potwierdzić.                                                                                                    |

| Krok po kroku |                                                                                                    |
|---------------|----------------------------------------------------------------------------------------------------|
|               | Używanie dzwonka sygnalizacyjnego                                                                                                    |
|               | Jeśli na telefonie szefa zainstalowany jest klawisz "Dzwonka sygnalizacyjnego", to mogą Państwo poprzez naciśnięcie klawisza spowodować zadzwonienie dzwonka sygnalizacyjnego na określonym telefonie docelowym (np. w sekretariacie). Na telefonie docelowym oprócz dzwonka sygnalizacyjnego wyświetli się także na krótko numer telefonu wysyłającego. |
|               | Klawisz może zostać uruchomiony w stanie spoczynku oraz w trakcie telefonowania (jednokrotnie lub wielokrotnie).                                                                                                    |
|               | Jeśli klawisz "Dzwonka sygnalizacyjnego" nie jest zainstalowany, to mogą<br>Państwo podnieść słuchawkę i wprowadzić kod dostępu "Dzwonka<br>sygnalizacyjnego" aby spowodować zadzwonienie dzwonka<br>sygnalizacyjnego na telefonie docelowym.                                                                                                    |
|               | Ustalenie przekierowania do sekretariatu                                                                                                    |
|               | Mogą Państwo przekierować odbieranie telefonów dla szefa, które łączone<br>są w sekretariacie, do innego telefonu. Do tego celu musi być zainstalowany<br>klawisz "Zastępstwo". Opcja ta funkcjonuje tak samo jak opisano to w<br>rozdziale "Zapamiętywanie numeru telefonu dla funkcji wybierania<br>docelowego na klawiszu (tutaj: reprezentacji)".    |
|               | Włączanie funkcji reprezentacji:                                                                                                    |
| Zastępstwo    | Nacisnąć klawisz. Zapala się lampka.                                                                                                    |
|               | Wyłączanie funkcji reprezentacji:                                                                                                    |
| Zastępstwo    | Nacisnąć klawisz. Lampka gaśnie                                                                                                    |

| Krok no kroku | Töradnik                                                                                                    |
|---------------|----------------------------------------------------------------------------------------------------|
|               | Poradnik                                                                                                    |
|               | Pielęgnacja telefonu                                                                                                    |
|               | <ul> <li>Wycierać urządzenie wilgotną ściereczką lub ściereczką antystatyczną.<br/>Nie stosować suchej ściereczkil</li> <li>W przypadku silnych zabrudzeń czyścić urządzenie z użyciem<br/>rozcieńczonego, powierzchniowo czynnego, neutralnego środka<br/>czyszczącego, np. Pril. Następnie usunąć wilgotną (zmoczoną tylko w<br/>w wodzie)ściereczką środek czyszczący nie pozostawiając żadnych<br/>resztek.</li> <li>Nie stosować żadnych środków czyszczących zawierających alkohol lub<br/>nieodpowiednich dla tworzywa sztucznego, ani żadnych proszków<br/>szorujących!</li> </ul> |
|               | Usuwanie zakłóceń funkcjonowania                                                                                                    |
|               | Naciskany klawisz nie reaguje:                                                                                                    |
|               | Sprawdzić, czy klawisz się nie zablokował.                                                                                                    |
|               | Telefon nie dzwoni w przypadku połączenia:                                                                                                    |
|               | Sprawdzić, czy nie zablokowali Państwo telefonu ( $\rightarrow$ strona 25). Jeśli tak, znieść blokadę.                                                                                                    |
|               | Nie można wybrać numeru telefonu:                                                                                                    |
|               | Sprawdzić, czy odłączyli Państwo telefon. Jeśli tak, podłączyć telefon.                                                                                                    |
|               | Pokazywana na wyświetlaczu godzina nie zgadza się:                                                                                                    |
|               | Po maksymalnie 24 godzinach wyświetlany czas zostaje przez noc automatycznie skorygowany.                                                                                                    |

| Krok po kroku | W przypadku wszystkich pozostałych zakłóceń:                                                                                     |
|---------------|----------------------------------------------------------------------------------------------------|
|               | Proszę zwrócić się najpierw do serwisu. W przypadku zakłóceń nie dających<br>się usunąć należy zadzwonić do serwisu naprawczego! |

#### Poradnik

| Krok po kroku                     |                                                                                                    |
|-----------------------------------|----------------------------------------------------------------------------------------------------|
|                                   | Reagowanie na meldunki błędów pokazywane na<br>wyświetlaczu                                                                                                    |
| Przekroczenie czasu               | <b>Możliwa przyczyna:</b><br>Przekroczenie maksymalnego wprowadzonego czasu.<br>Nie odłożona słuchawka.                                                                                                    |
|                                   | Możliwa reakcja:<br>Szybciej wprowadzać, unikać zbyt długich przerw pomiędzy potwierdzeniem<br>klawiszy.                                                                                                    |
| proszę powtórzyć                  | Możliwa przyczyna:<br>Urządzenie jest przeciążone, nie ma wolnej linii, funkcja kolejki oczekujących<br>zajęta.                                                                                                    |
|                                   | <b>Możliwa reakcja:</b><br>Odczekać i później spróbować jeszcze raz.                                                                                                    |
| Czasowo nieosiągalny              | Możliwa przyczyna:<br>a) funkcja jest czasowo niedostępna.<br>b) brak połączenia pod wybrany numer                                                                                                    |
|                                   | <ul> <li>Możliwa reakcja:</li> <li>a) odczekać i później spróbować jeszcze raz.</li> <li>b) wprowadzić prawidłowo numer telefonu lub zadzwonić do biura telefonów</li> </ul>                                                                        |
| nie możliwe                       |                                                                                                    |
| lub błędne wprowadzenie<br>danych |                                                                                                    |
| lub brak zapamiętanych<br>danych  | Możliwa przyczyna:                                                                                                    |
| danyon                            | Brak numeru prostego wybierania, niepoprawne wprowadzenie terminu, zablokowane lub niedopuszczalne wprowadzenie danych, brak spełnienia warunku (np. dla funkcji pośredniczenia nie oczekuje żaden drugi partner rozmowy), niekompletne wybieranie. |
|                                   | Możliwa reakcja:<br>Skorygować wprowadzone danych, wybrać dozwoloną możliwość,<br>wprowadzić kompletny numer telefonu.                                                                                                    |

#### Poradnik

| · · · · · · · · · · · · · · · · · · · |                                                                                                    |
|---------------------------------------|----------------------------------------------------------------------------------------------------|
| Krok po kroku                         |                                                                                                    |
| nie uprawniony<br>lub niedozwolony    | Możliwa przyczyna:         a) wywołanie zablokowanej funkcji         b) błędne wprowadzenie PIN.         Możliwa reakcja:         a) zawnioskować o uprawnienie dla zablokowanej funkcji w serwisie         b) prawidłowo wprowadzić PIN. |
| nie istnieje                          | Możliwa przyczyna:<br>Niekompletne wprowadzenie numeru telefonu, nie naciśniety klawisz<br>gwiazdki lub kwadratu.                                                                                                    |
|                                       | Możliwa reakcja:<br>Prawidłowo wprowadzić numer telefonu lub kod dostępu lub tak jak opisano<br>to powyżej.                                                                                                    |
| chroniony                             | Możliwa przyczyna:<br>Transmisja danych w toku.                                                                                                    |
|                                       | <b>Możliwa reakcja:</b><br>Odczekać i później spróbować jeszcze raz.                                                                                                    |
|                                       | Partner kontaktowy w przypadku wystąpienia problemów                                                                                                    |
|                                       | W przypadku wystąpienia zakłóceń, które trwają dłużej niż przykładowo 5 minut, należy zwrócić się do Państwa serwisu.                                                                                                    |

Notatki

Notatki

Wydrukowano w Polsce